## **Online payment for UniKL-MIAT CAAM Examination**

### **Payment using Pay Bills**

#### Log in to CIMB clicks: https://www.cimbclicks.com.my

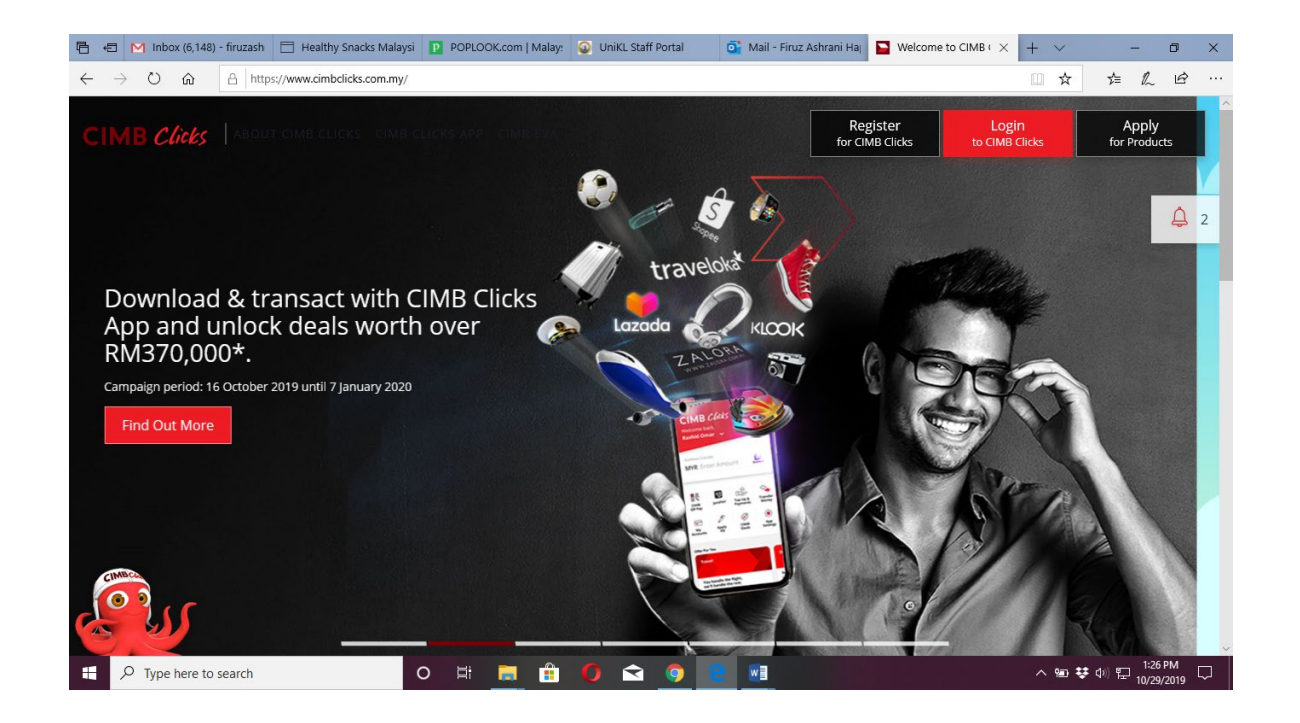

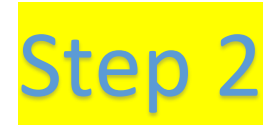

Step 1

Select "Pay" > "Pay Bills"

| $\leftarrow$ | $\rightarrow$ | G       |         | cimbelie | ks.com.my/clic | cks/#/    |      |              |               |             |          |       |      |        |         |   |  |   | ;  | <b>h</b> |        | A | : |
|--------------|---------------|---------|---------|----------|----------------|-----------|------|--------------|---------------|-------------|----------|-------|------|--------|---------|---|--|---|----|----------|--------|---|---|
| -            | 2             | Ľ       | FORMARD | Bapling  | F              | Pay Bills |      |              |               |             |          |       |      |        |         |   |  | * |    |          |        |   |   |
| 1            |               | 7       |         |          |                |           | 0    | То           |               |             |          |       | Se   | lect F | ay Bill | s |  |   |    |          |        |   | l |
|              | N             | /ly Das | shbo    | ard      |                |           |      | <b>Q</b> Er  | inter New B   | Biller Name | or Selec | Favou | rite |        |         |   |  |   |    |          |        |   |   |
| •            |               | /ly Acc | coun    | ts       |                | Λ         | _    | -            |               |             | _        |       |      |        |         |   |  |   |    |          |        |   | L |
| <b>*</b> •   | P             | ay & T  | Tran    | sfer     | >              |           | -    | _            |               |             |          |       |      |        |         |   |  |   |    |          |        |   |   |
| R,           | T             | op Up   | •       |          | >              |           |      | Selec        | ect Account   |             |          |       |      |        |         |   |  |   |    |          |        |   | L |
| I            | <b>A</b>      | opply 8 | & Inv   | rest     |                |           | 3    | Am           | iount an      | d When      |          |       |      |        |         |   |  |   |    |          |        |   |   |
| Ŷ            | R             | leward  | ds      |          |                |           |      |              |               |             |          |       |      |        |         |   |  |   |    |          |        |   |   |
| ê            | s             | ervice  | es      |          |                |           |      | MYR          | R Enter Am    | ount        |          |       |      |        |         |   |  |   |    |          |        |   |   |
| *            | н             | landy   | Tips    |          |                |           |      | When<br>25 O | n<br>Dct 2019 |             |          |       |      |        |         |   |  |   |    |          |        |   |   |
|              | (             | 8       |         |          | ٥              |           | + Ad | ld Anot      | ther Payme    | ent         |          |       |      |        |         |   |  |   | Ма | ke P     | ayment |   | ÷ |

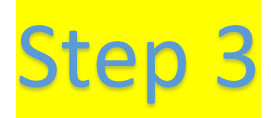

Select "UniKL Malaysian Institute of Aviation Technology (MIAT)" as the biller in the "enter billers name" box.

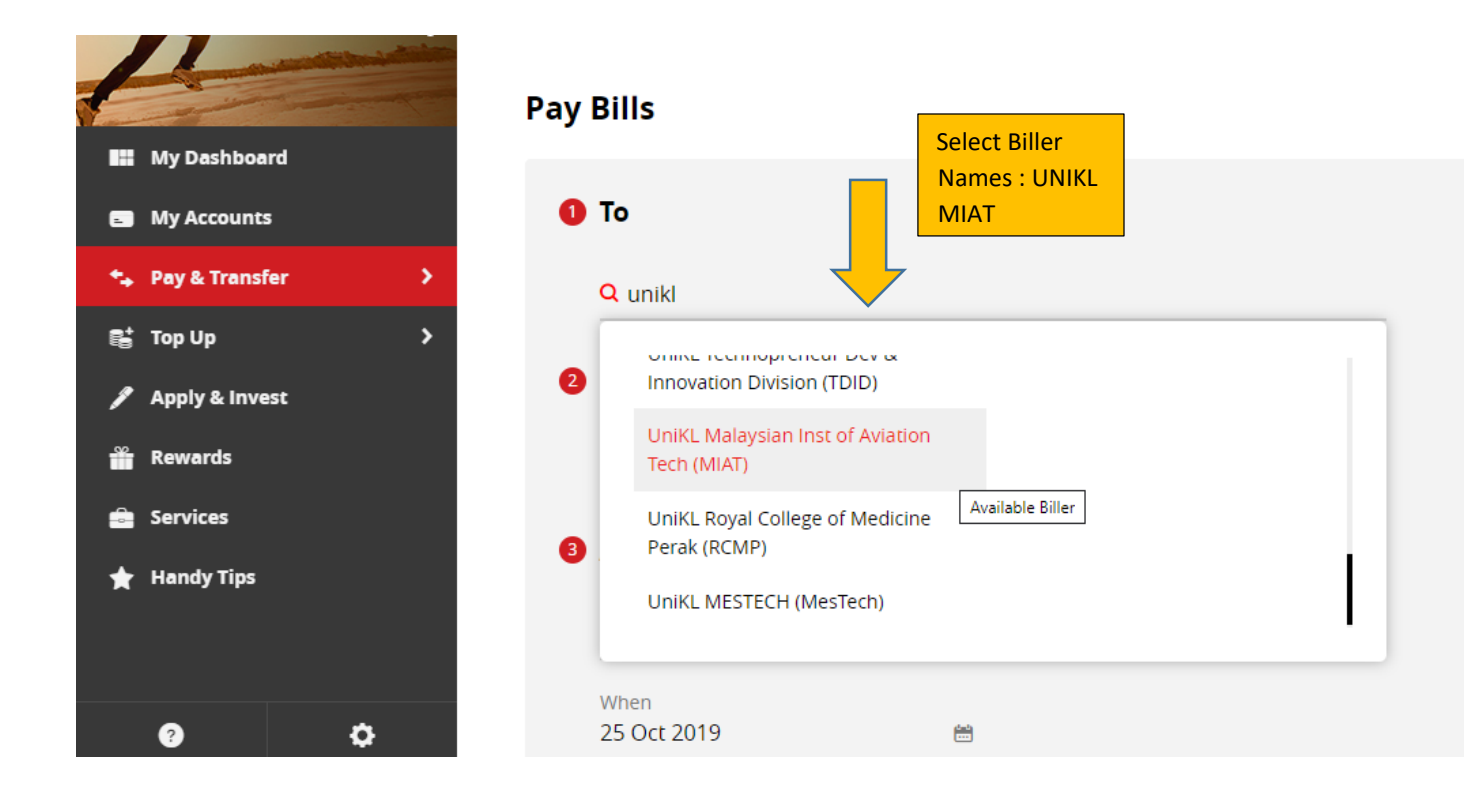

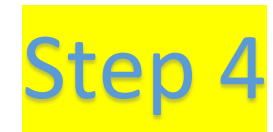

A new window will pop up:

- a. Enter your name in "student name" box
- b. Enter your I.C or passport number in "student I.C No." box
- c. Enter the module number in "invoice No." (mistake in the module number will prevent your name from being nominated to the applied module)
- d. Enter your I.D in "student I.D" box (mistake in the I.D number will make your payment go to other students)

- e. Enter payment amount in the "amount (RM)" box:
  - i. For UNIKL Miat & Alumni candidates
    - RM 100 for each MCQ examination paper or Essays examination paper
  - ii. For External candidate
    - RM 300 for each MCQ examination paper or Essays examination paper
- f. Click on "Make Payment"

|                  | ,                                                       |                      |
|------------------|---------------------------------------------------------|----------------------|
| Drward — Banking | 10                                                      |                      |
| bard             | Biller Name<br>Q UniKL Malaysian Inst of                | Aviation Tech (MIAT) |
| ts               |                                                         | Student Name         |
| nsfer >          | Student Name<br>This field is reauired.                 |                      |
| >                | Student IC No.                                          | Student I.C No       |
| rest             |                                                         |                      |
|                  | Invoice No.                                             | Module No            |
|                  |                                                         | Student ID           |
|                  | Student ID                                              | Student ID           |
|                  | Save as favourite                                       |                      |
|                  | Create Favourite Nickname<br>UniKL Malaysian Inst of Av | iation               |

| Pay & Transfer > |                                                                                                    |                                                                                |
|------------------|----------------------------------------------------------------------------------------------------|--------------------------------------------------------------------------------|
| Top Up >         | Amount and When                                                                                               | Click Make                                                                     |
| Apply & Invest   | MYR 100 Amount in RM                                                                                          | Payment                                                                        |
| Rewards          | When                                                                                                    |                                                                                |
| Services         | 29 Oct 2019                                                                                                   |                                                                                |
| Handy Tips       |                                                                                                    |                                                                                |
|                  | + Add Another Payment                                                                                         | Make Payment                                                                   |
|                  |                                                                                                    |                                                                                |
| a ¢              | All rights reserved. Copyright © 2019 CIMB Bank Berhad (13491-P)                                              |                                                                                |
|                  | Pay & Transfer     >       Top Up     >       Apply & Invest        Rewards        Services        Handy Tips | Pay & Transfer     Top Up     Apply & Invest   Rewards   Services   Handy Tips |

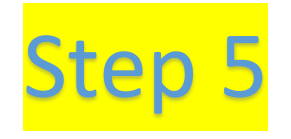

Print the receipt for your record and you can collect the official receipt (using CIMB click receipt as proof) from the finance counter. Submit a copy of receipt together with Registration Form to the Approved Exam Centre.

# Payment using Jom PAY

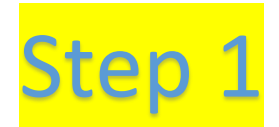

Log in to Cimbclicks : <u>https://www.cimbclicks</u>.com.my OR Log in to Maybank2u:<u>https://www.maybank2u.com.my</u>

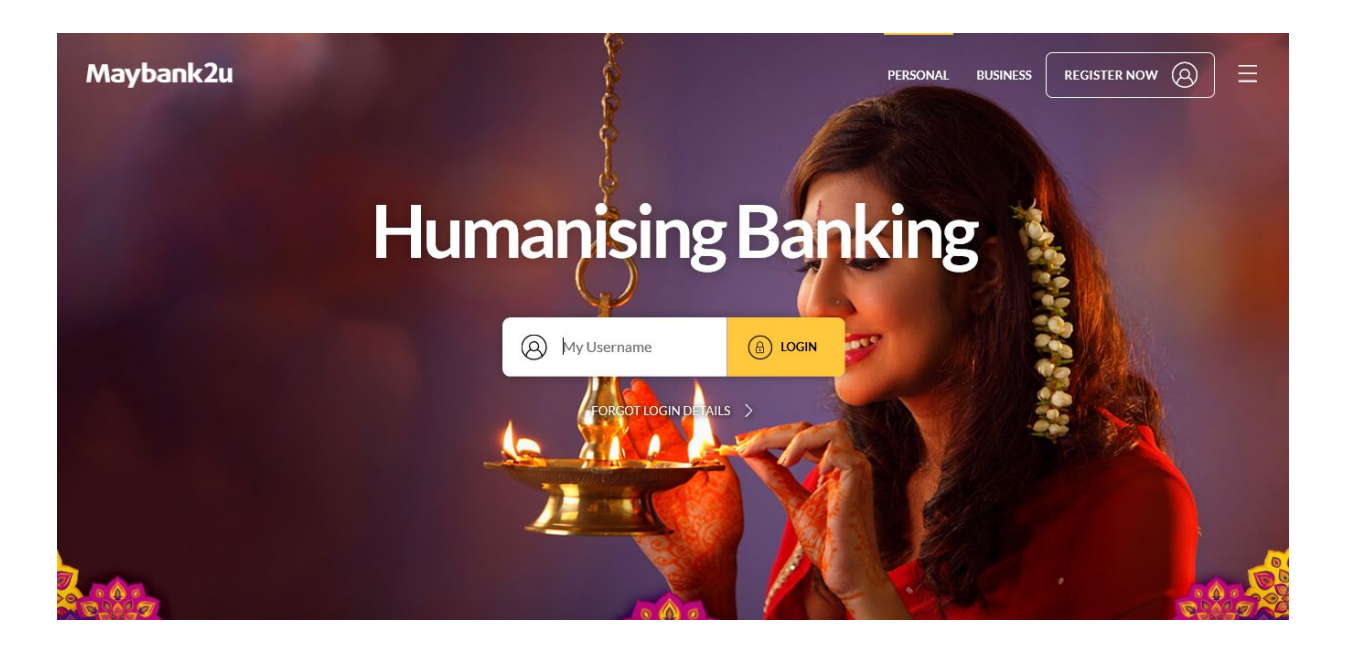

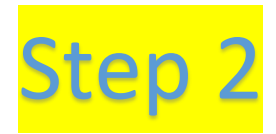

Step 2 Step 2 At "Pay To" select "JomPAY"

| Maybal            | nk2u<br>was on Monday, 4 Novem | ber 2019 at 19:56:48        |                           | MY ACCOUNTS                   | AV& TRANSFER APPLY Select Pay & Tra | CONTACT US |
|-------------------|--------------------------------|-----------------------------|---------------------------|-------------------------------|-------------------------------------|------------|
|                   | PAY                            |                             | TRANSFER                  |                               | RELOAD                              |            |
|                   | Pay                            | From Personal Save          | r Account                 | Available Balance             | ~                                   |            |
| Click Pay T       | Pay                            | To Payee<br>Payee<br>JomPAY |                           |                               | ~                                   |            |
| <mark>Step</mark> | 3                              | Select Jom PAY              | er Code": <mark>61</mark> | <mark>.598</mark> ( for UniKL | MIAT)                               |            |
| Maybank2u         | , 4 November 2019 at 19        | 156:48                      |                           | MY ACCOUNTS PAY & TRANSF      | ER APPLY CONTACT                    | JS (E      |
|                   | PAY                            |                             | TRANSFER                  | RELO                          | AD                                  |            |
|                   | Pay From                       | Personal Saver Account      |                           | Available Balance RM 2,234.23 | ~                                   |            |
|                   | Рау То                         | JomPAY                      |                           | ,                             | ~                                   |            |
|                   | 199                            | Enter Biller Code           |                           |                               |                                     |            |
|                   |                                |                             |                           |                               |                                     |            |

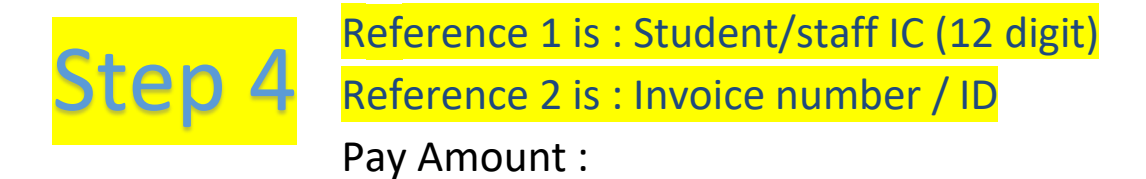

- i. For UNIKL Miat & Alumni candidates
  - RM 100 for each MCQ examination paper or Essays examination paper
- ii. For External candidate
  - RM 300 for each MCQ examination paper or Essays examination paper

| Maybank2u                                            |         | MY ACCOUNTS             |                      |            |  |  |  |  |  |
|------------------------------------------------------|---------|-------------------------|----------------------|------------|--|--|--|--|--|
| Your last login was on Tuesday, 5 November 2019 at 1 | 1:13:00 | Pay To JomPAY (61598)   | ×                    |            |  |  |  |  |  |
| PAY                                                  |         | Ref-1                   |                      | Student IC |  |  |  |  |  |
| Pay From                                             | Per     | Ref-2                   |                      | Student ID |  |  |  |  |  |
| Рау То                                               | Jon     | Pay Amount              |                      |            |  |  |  |  |  |
| 100 A                                                |         | Effective Date          | 05 November, 2019    | 1          |  |  |  |  |  |
|                                                      |         |                         | Set Recurring        |            |  |  |  |  |  |
| My Favorites                                         | 0       | I hereby agree to the T | Terms and Conditions |            |  |  |  |  |  |
|                                                      | + A     | dd New Favorite         |                      |            |  |  |  |  |  |

#### **Click PAY**

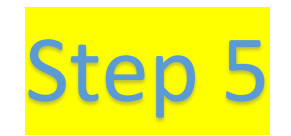

Print the receipt for your record and you can collect the official receipt (using Bank Slip as proof) from the finance counter. Submit a copy of official receipt together with Registration Form to the Approved Exam Centre.